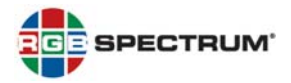

## PRODUCT: QuadView<sup>®</sup> UHD 4K MULTIVIEWER

## TITLE: VERSION 2.0.0.V RELEASE NOTES

DATE: 10 SEPTEMBER 2018

## NEW FEATURES

This firmware release provides the following new features:

**Select Audio Output Format:** With this release, you can select either PCM stereo or PCM 7.1 audio output, using the command-line interface (CLI) **ATM 09 AUD CHC W** [0 | 1] command.

Lock Front-Panel and Remote-Control Buttons: To prevent operation by unauthorized persons, this release provides the ability to lock the *QuadView UHD* front-panel and remote-control buttons. To do this:

- Press and hold the WINDOW 2 and WINDOW 3 buttons simultaneously until the STANDBY button blinks (two or three seconds). This action affects all buttons;
  OR –
- Use the CLI ATM 09 KEY\_LOK W [0 ... 2] command (see below).

Note: Power-cycling the *QuadView UHD* unlocks the buttons.

New CLI Commands: This firmware release provides the following, new CLI control and query commands:

| Function                             | Command          | Feedback     | Description                                    |
|--------------------------------------|------------------|--------------|------------------------------------------------|
| Report Audio Output<br>Channel Count | ATM 08 AUD_CHC R | 08 AUD_CHC R | Report audio output channel count setting.     |
|                                      |                  |              | Example: PCM 7.1                               |
|                                      |                  |              | ATM 08 AUD_CHC R<br>08 AUD_CHC R<br>~AUD_CHC 0 |
| Report Key Lock Status               | ATM 08 KEY_LOK R | 08 KEY_LOK R | Report current Key Lock setting.               |
|                                      |                  |              | Example: Key Lock off                          |
|                                      |                  |              | ATM 08 KEY_LOK R<br>08 KEY_LOK R<br>~KEY_LOK 0 |

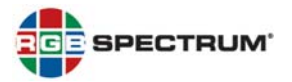

| Function                            | Command          | Feedback     | Description                                                                                                    |
|-------------------------------------|------------------|--------------|----------------------------------------------------------------------------------------------------|
| Report Current Layout               | ATM 08 SCR_LYT R | 08 SCR_LYT R | Report currently-selected layout.                                                                                    |
|                                     |                  |              | Example: Layout 2                                                                                                    |
|                                     |                  |              | ATM 08 SCR_LYT R<br>08 SCR_LYT R<br>~SCR_LYT 02                                                                      |
| Report Layout Button<br>Assignments | ATM 08 LYT_MAP R | 08 LYT_MAP R | Report current layout button assignments.                                                                            |
|                                     |                  |              | Example: Buttons 1 through 4<br>-> Layouts 1 through 4                                                               |
|                                     |                  |              | ATM 08 LYT_MAP R<br>08 LYT_MAP R<br>~LYT_MAP 01 02 03 04                                                             |
| Report Window/Input<br>Pairs        | ATM 08 VDO_IPT R | 08 VDO_IPT R | Report inputs assigned to each window.                                                                               |
|                                     |                  |              | Example:<br>Window 1 (A) -> Input 5<br>Window 2 (B) -> Input 6<br>Window 3 (C) -> Input 3<br>Window 4 (D) -> Input 4 |
|                                     |                  |              | ATM 08 VDO_IPT R<br>08 VDO_IPT R<br>~VDO_IPT A5 B6 C3 D4                                                             |
| Report Current Audio<br>Input       | ATM 08 ADO_IPT R | 08 ADO_IPT R | Report currently-selected audio input.                                                                               |
|                                     |                  |              | Example: Input 6                                                                                                    |
|                                     |                  |              | ATM 08 ADO_IPT R<br>08 ADO_IPT R<br>~ADO_IPT 06                                                                      |
| Report Volume Setting               | ATM 08 VOL_CRL R | 08 VOL_CRL R | Report current volume setting.                                                                                       |
|                                     |                  |              | Example: Volume = 10                                                                                                 |
|                                     |                  |              | ATM 08 VOL_CRL R<br>08 VOL_CRL R<br>~VOL_CRL 10                                                                      |
| Report Output Timing                | ATM 08 OPT_TIM R | 08 OPT_TIM R | Report currently-selected output timing (resolution).                                                                |
|                                     |                  |              | <b>Example:</b> 1920 × 1080<br>@60 Hz (1080p)                                                                        |
|                                     |                  |              | ATM 08 OPT_TIM R<br>08 OPT_TIM R<br>~OPT_TIM 3                                                                       |

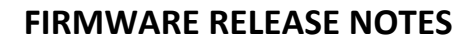

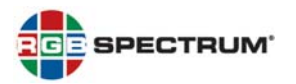

| Function                          | Command                     | Feedback                | Description                                                                                                    |
|-----------------------------------|-----------------------------|-------------------------|----------------------------------------------------------------------------------------------------|
| Report Audio Delay<br>Setting     | ATM 08 AUD_DLY R            | 08 AUD_DLY R            | Report current audio delay setting.                                                                                   |
|                                   |                             |                         | <b>Example:</b> Audio Delay =<br>120 ms                                                                               |
|                                   |                             |                         | ATM 08 AUD_DLY R<br>08 AUD_DLY R<br>~AUD_DLY 3                                                                        |
| Set Audio Output<br>Channel Count | ATM 09 AUD_CHC W<br>[0   1] | 09 AUD_CHC W<br>[0   1] | Set audio output channel count.                                                                                       |
|                                   |                             |                         | 0: PCM 7.1 (8-channel)<br>(default);                                                                                  |
|                                   |                             |                         | 1: PCM Stereo (2-channel)                                                                                             |
|                                   |                             |                         | <b>Note:</b> You must power-cycle<br>the <i>QuadView UHD</i> after<br>changing this setting for it to<br>take effect. |
| Key Lock/Unlock                   | ATM 09 KEY_LOK W<br>[0 2]   | 09 KEY_LOK W<br>[0 2]   | Lock or unlock the front-panel and remote-control buttons.                                                            |
|                                   |                             |                         | 0: Unlock all buttons;                                                                                                |
|                                   |                             |                         | 1: Lock the <b>STANDBY</b> and<br><b>OUTPUT RESOLUTION</b><br>buttons only;                                           |
|                                   |                             |                         | 2: Lock all buttons.                                                                                                  |
|                                   |                             |                         | <b>Note:</b> Power-cycling the<br><i>QuadView UHD</i> unlocks the<br>buttons.                                         |

# **RESOLVED ISSUES**

• Corrected issue that caused the *QuadView UHD* to output a 1280 × 800 @ 60Hz signal when the output resolution was set to 1280 × 1024 @ 60Hz. (6840)

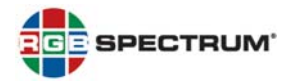

### KNOWN ISSUES AND WORK-AROUNDS

The following are known issues with this release:

- The CLI ATM 09 AUD\_OPT W [0 | 1] command (mute/unmute audio) affects both embedded HDMI and external (analog) audio. (6828)
- Changing the serial port baud rate using either the CLI ATM 09 BAU\_RAT W [1 ... 7] command or the *QuadView UHD Web Controller* ends any active Telnet session. If you encounter this issue, start a new Telnet session. (6826)
- When you specify an invalid parameter (layout number) in a CLI ATM OA SCR\_LYT W [01 ... 10] or ATM OA LYT\_MAP W [1 ... 4] [01 ... 10] command, the QuadView UHD returns an error message that states an incorrect parameter range. Disregard this message; instead, use the hexadecimal values 01 through 10 inclusive to specify a layout number. (6819)
- When Layout 1 is active, routing an input to Window 1 may also cause that input to be routed to Window 2. If you encounter this issue, re-route the desired input to Window 2. (6818)

#### FIRMWARE UPDATE

Please refer to the *QuadView UHD 4K Multiviewer User's Guide* for detailed firmware update instructions.

**PLEASE NOTE:** If your *QuadView UHD* has a firmware version earlier than 2.0.0.R, you first must update the firmware to version 2.0.0.R. Then, update to version 2.0.0.V and *QuadView UHD Web Controller* version RGB\_1.11\_CL1228.

#### FIRMWARE AND GRAPHICAL USER INTERFACE (GUI) VERSIONS

#### Firmware

• 2.0.0.V\_CL1240

#### QuadView UHD Web Controller GUI

• RGB\_1.11\_CL1228

#### FOR MORE INFORMATION

For detailed *QuadView UHD* installation and operating instructions, please refer to the *QuadView UHD 4K Multiviewer User's Guide*.